## **CATEGORY: CHARGES ~ TASK: Skilled Nursing Cases**

**Cases** allow information to be used for repeated charges on a patient.

Use the following workflow when the claim needs to go to a Skilled Nursing Facility (SNF) instead of the patient's insurance in order for the SNF to pay the practice directly.

• In the Insurance Library create an 'Insurance' with name: Skilled Nursing Facility

| Modify Insuran             | ice                                |                                     |                                  |                             | Insur                                 |
|----------------------------|------------------------------------|-------------------------------------|----------------------------------|-----------------------------|---------------------------------------|
| Insurance ID<br>307        | Type<br>Insurance Compar           | <u>A</u> ctive<br>1y ▼ 🕑 (?)        | A <u>b</u> breviation (?)<br>SNF | Insurance Nan<br>SKILLED NU | ne<br>JRSING FACILITY                 |
| Claims Payer ID(?<br>PRINT | ) E <u>R</u> A Payer ID (?         | ) Eligi                             | bility Payer ID (?)              | Clai <u>m</u> Status P      | ayer ID ERA Ma <u>n</u> a<br>P SYSTEN |
| Claim Filing Indicat       | tor (?)<br>MERCIAL INSURAN         | ICE CO.                             |                                  |                             | - (                                   |
| Primary Form Type          |                                    | Sec <u>o</u> ndary l                | Form Type                        | Tertia                      | ary Form Type                         |
| HCFA                       | •                                  | HCFA                                |                                  | HCI                         | FA _                                  |
| Billing Gro <u>u</u> p     | Reporting Group IC<br>- SELECT - V | :D10 Acti <u>v</u> e D<br>0/01/2015 | ate Print Address                | on <u>H</u> CFA (?) A       | ccount Number Li                      |
| Address Info               |                                    |                                     |                                  |                             |                                       |
| tiress                     | 2004                               |                                     | hand have                        |                             |                                       |

 On the patient create an Insurance Profile with the SNF insurance

| Insurance N                                                           | lanagement |            |                                                 | Patient: <u>10009</u>        | Name: <u>DYLAN, BOBBIE</u>          |  |
|-----------------------------------------------------------------------|------------|------------|-------------------------------------------------|------------------------------|-------------------------------------|--|
| Insurance Profiles   Add New Insurance Profile   Add Self Pay Profile |            |            |                                                 |                              |                                     |  |
| Status                                                                | Encounters | Created    | Primary                                         |                              | Secondary                           |  |
| ×<br>Default                                                          | <u>0</u>   | 01/17/2018 | MEDICARE [109]<br>Policy: 03984093480948 Group: | AARP [137] (<br>Policy: 9999 | 800) 523-5800<br>99999999999 Group: |  |
| Active                                                                | <u>0</u>   | 01/17/2018 | SKILLED NU [307]<br>Policy: XXXX Group:         |                              |                                     |  |

1. Add a Case, use a custom Case 'Type' to indicate Skilled Nursing (instructions below on adding a new Case Type).

| Add/Modify Case                                         | P                                | atient: <u>10009</u>            |
|---------------------------------------------------------|----------------------------------|---------------------------------|
| Case 1                                                  | De <u>s</u> cription             | <u>A</u> ctive Defa <u>u</u> lt |
| SKILLED NURSING FACILITY [SNF] V                        | SNF - SEND TO NURSING HOME HILLS | <b>v</b>                        |
| Insurance Profile<br>SKILLED NU / PATIENT (DEFAULT) [No | Effective - No Expiration]       |                                 |

2. On the Appointment choose the Case for SNF

| Add/Modify A        | ppointment                         | MAIN |
|---------------------|------------------------------------|------|
| Date: 01/17/201     | o lime: US-DUAM Facility:          | MAIN |
| Appointment         |                                    |      |
| Person V:           | 11812                              | P    |
| Type:               | AP Duration (Min):                 | 10   |
| Z Case:             | SNF - SEND TO NURSING HOMI V       | Edit |
| Authorization:      | - SELECT -                         | Edit |
| Referring:          |                                    | ₽    |
| Referral<br>Reason: |                                    | )    |
| Reason:             |                                    |      |
| Note:               | patient came by ambulance from snf | )    |

3. On the Charge choose the SNF Case

| Patient: <u>10009</u> Nan         |
|-----------------------------------|
|                                   |
|                                   |
| I M                               |
| : 1 Linked (?)                    |
| E - SELECT -                      |
| SKILLED NU (XXXX) / PATIENT [No E |
| )                                 |

## How to add a new Case 'Type'

- 1. In the Case 'Type' dropdown > Choose 'Manage'
- 2. [ADD]
- 3. Add a Code and Description > [SAVE]

| Add/Modify Case                  |                               |                          |
|----------------------------------|-------------------------------|--------------------------|
| Case                             | Lookup Items                  | Code Type                |
| - MANAGE - 1                     | Filter Criteria <u>C</u> lear |                          |
| - SELECT -                       |                               | Conption                 |
| Case Facts/Charge Defau<br>Cause | Add Looku                     | p Item                   |
| - SELECT - V 2<br>Facility Assig | 3 Code:                       | SNF                      |
|                                  | ₩ vescription:                | SKILLED NURSING FACILITY |
| Diagnosis/Charge Defaul          | Save Save                     | e [F2] Cancel            |